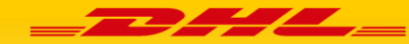

# DHL smartphone APP gids: 1. Koerier menu

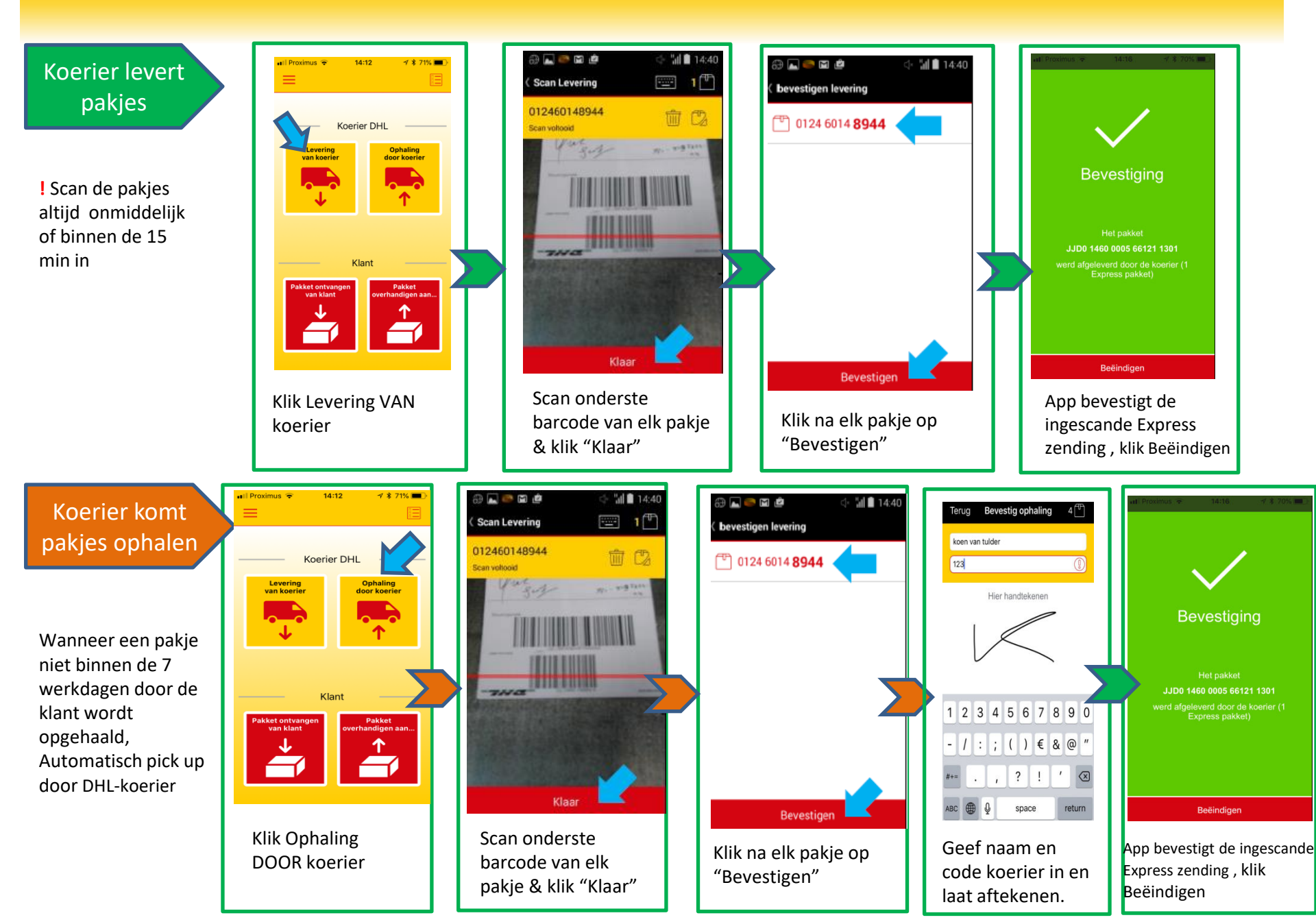

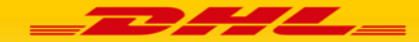

### DHL smartphone APP gids: 2. Klant menu

Klant komt een

pakje ophalen

"pick up"

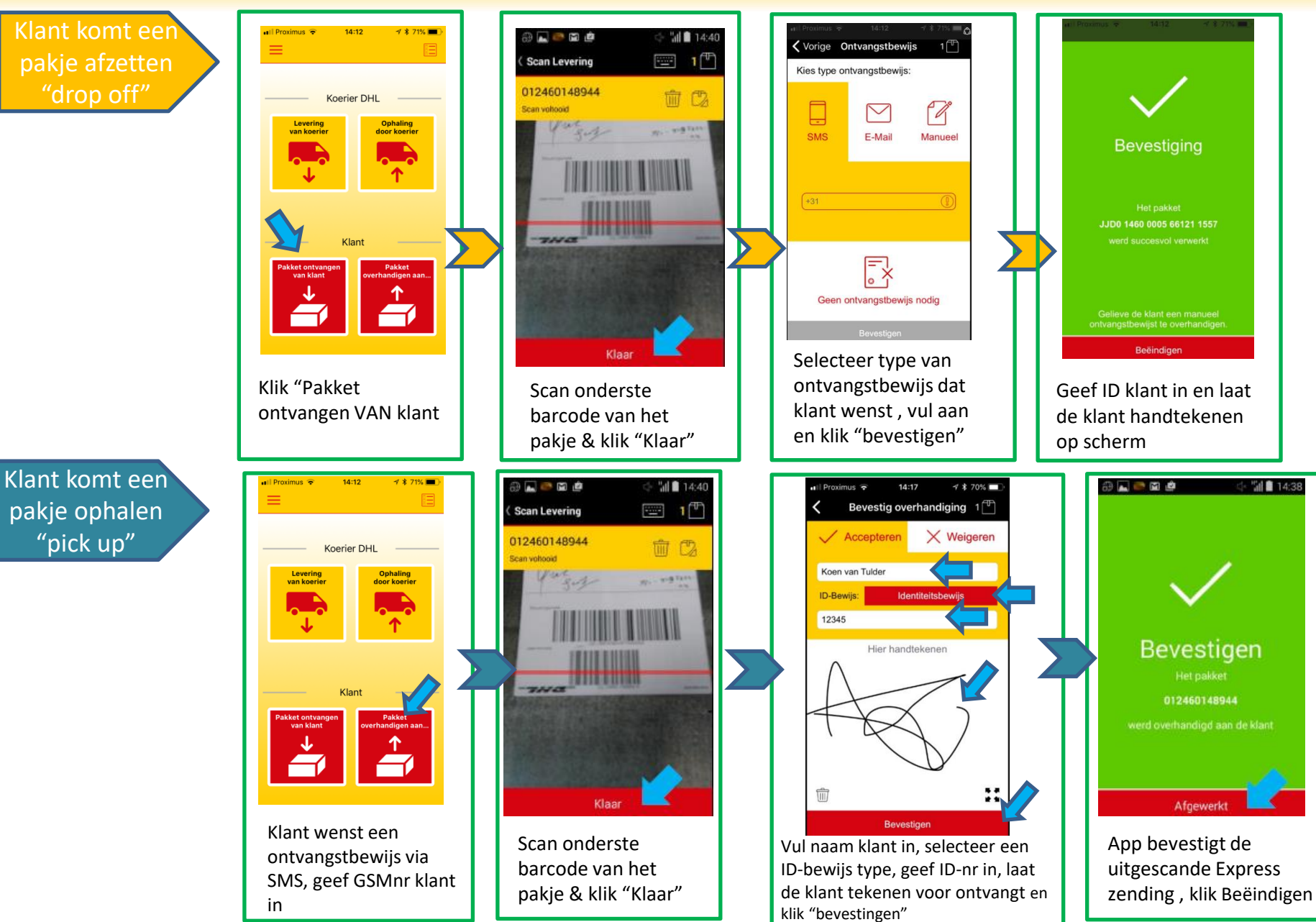

# DHL smartphone APP gids: 3. Algemeen

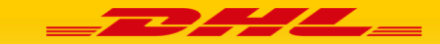

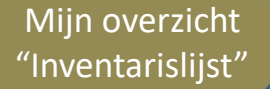

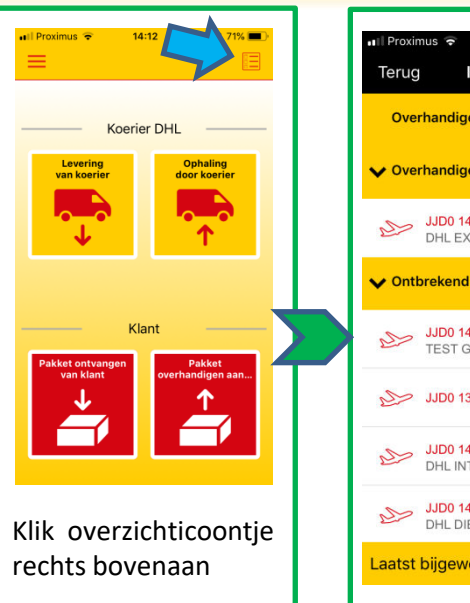

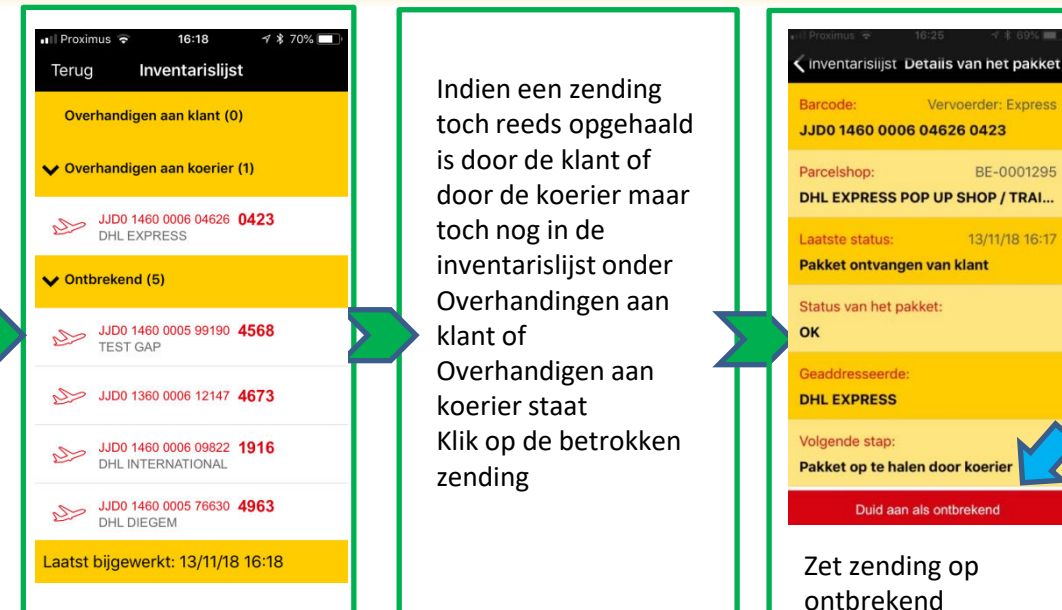

Wat als...

#### Het etiket niet door je smartphone wordt geaccepteerd,

Concroleer dat het wel degelijk een DHL Express pakket betreft geen niet een zending van een andere provider (Bpost, DPD, GLS, PostNL, UPS, ...). Je kan de barcode ook altijd handmatig proberen ingeven via het kleine toetsbord icoontje.

### De ontvanger/klant het pakket weigert

Selecteer 'een pakket overdragen, scan de barcode en selecteer de knop "Weigeren"..

#### Het pakket niet binnen 7 werkdagn wordt opgehaald

De pakketten moeten 7 werkdagen in het ServicePoint worden bijgehouden. Daarna wordt automatisch een pickup door d app gegenereerd en moet je de zending uitscannen en aan de DHL koerier overhandingen.

#### je extra hulp nodig hebt:

E-Mail: <u>servicepoint.be@dhl.com</u> Telefoon: 02/715.55.20